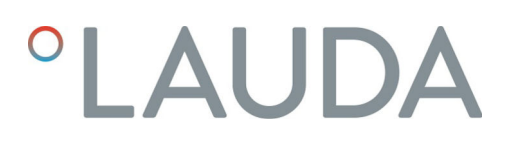

## **Operation manual**

Interface module LRZ 913

RS 232/485 module

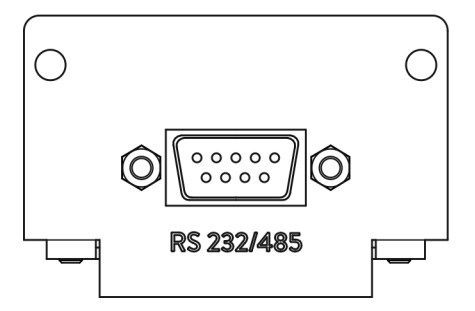

Read this manual prior to performing any task!

Manufacturer: LAUDA DR. R. WOBSER GMBH & CO. KG Laudaplatz 1 97922 Lauda-Königshofen Germany Telephone: +49 (0)9343 503-0 Fax: +49 (0)9343 503-222 E-mail: info@lauda.de Internet: https://www.lauda.de

Translation of the original operation manual Q4DA-E\_13-012, 1, en\_US 10/18/2021 © LAUDA 2021

## Table of contents

| 1 | Gene  | eral                                        |                                         | 5  |  |  |  |
|---|-------|---------------------------------------------|-----------------------------------------|----|--|--|--|
|   | 1.1   | Intende                                     | ed use                                  |    |  |  |  |
|   | 1.2   | Compa                                       | atibility                               |    |  |  |  |
|   | 1.3   | Technical changes                           |                                         |    |  |  |  |
|   | 1.4   | ے۔<br>Warranty conditions                   |                                         |    |  |  |  |
|   | 1.5   | Copyrig                                     | ght                                     |    |  |  |  |
|   | 1.6   | Contac                                      | et LAUDA                                |    |  |  |  |
| 2 | Safet | ty                                          |                                         |    |  |  |  |
|   | 2.1   | 2.1 General safety information and warnings |                                         |    |  |  |  |
|   | 2.2   | 2 Information about the interface module    |                                         |    |  |  |  |
|   | 2.3   | Person                                      | nel qualification                       |    |  |  |  |
| 3 | Unpa  | acking                                      |                                         |    |  |  |  |
| 4 | Devi  | ce descrip                                  | otion                                   | 10 |  |  |  |
|   | 4.1   | 4.1 Purpose                                 |                                         |    |  |  |  |
|   | 4.2   | '<br>Structure                              |                                         |    |  |  |  |
| 5 | Befo  | Before starting up                          |                                         |    |  |  |  |
|   | 5.1   | 1 Installing the interface module           |                                         |    |  |  |  |
|   | 5.2   | Using t                                     | he module box                           |    |  |  |  |
| 6 | Com   | missionin                                   | g                                       | 14 |  |  |  |
|   | 6.1   | 6.1 Contact assignment                      |                                         |    |  |  |  |
|   |       | 6.1.1                                       | Contact assignment RS 232               |    |  |  |  |
|   |       | 6.1.2                                       | Contact assignment RS 485               |    |  |  |  |
|   | 6.2   | Software update                             |                                         |    |  |  |  |
| 7 | Oper  | ration                                      |                                         | 17 |  |  |  |
|   | 7.1   | 1 Menu structure                            |                                         |    |  |  |  |
|   | 7.2   | Interfac                                    | ce functions                            |    |  |  |  |
|   |       | 7.2.1                                       | General Information                     |    |  |  |  |
|   |       | 7.2.2                                       | Read commands                           | 19 |  |  |  |
|   |       | 7.2.3                                       | Write commands                          |    |  |  |  |
|   |       | 7.2.4                                       | Availability of the interface functions |    |  |  |  |
|   |       | 7.2.5                                       | Error messages                          |    |  |  |  |
|   | 7.3   | Contro                                      | l and automation software               |    |  |  |  |
| 8 | Main  | tenance                                     |                                         |    |  |  |  |
| 9 | Fault | :s                                          |                                         |    |  |  |  |
|   | 9.1   | Alarm                                       |                                         |    |  |  |  |
|   | 9.2   | Error                                       |                                         |    |  |  |  |
|   | 9.3   | Warnin                                      |                                         |    |  |  |  |

| 10 | Decommissioning | 35 |
|----|-----------------|----|
| 11 | Disposal        | 36 |
| 12 | Accessories     | 37 |
| 13 | Technical data  | 38 |
| 14 | Index           | 39 |

| 1     | General                        |                                                                                                    |
|-------|--------------------------------|----------------------------------------------------------------------------------------------------|
|       |                                | Many types of LAUDA constant temperature equipment have vacant<br>module slots for installing additional interfaces. The number, size and<br>arrangement of the module slots vary depending on the device and are<br>described in the operating manual accompanying the constant temperature<br>equipment. Two additional module slots available as accessories can be fitted<br>to a LiBus module box, which is then connected as an external casing to the<br>LiBus interface on the constant temperature equipment. |
|       |                                | This operating manual describes how to install and configure the analog interface module RS 232/485 module (catalog no. LRZ 913).                                                                                                    |
|       |                                | The RS 232/485 interface is designed for activating constant temperature equipment via the LAUDA command set. The interface functions provided for this purpose are described in chapters & Chapter 7.2.2 "Read commands" on page 19 and & Chapter 7.2.3 "Write commands" on page 24.                                                                                                    |
| 1.1   | Intended use                   |                                                                                                    |
|       |                                | The interface module can only be operated as intended and under the conditions specified in this operating manual.                                                                                                    |
|       |                                | The interface module is an accessory that increases the connections options<br>of LAUDA constant temperature equipment. It may only be installed in con-<br>stant temperature equipment that supports the interface provided. Refer to<br>the chapter "Compatibility" in this operating manual for a list of compatible<br>product lines.                                                                                                    |
|       |                                | Operation of the interface module is also permitted in combination with the LiBus module box (LAUDA catalog no. LCZ 9727). This operating manual also contains a description of how to install and connect up the module box.                                                                                                    |
| Reasc | nably foreseeable improper use | <ul> <li>Operation after incomplete assembly</li> </ul>                                                                                                    |
|       |                                | <ul> <li>Operation on incompatible constant temperature equipment</li> <li>Operation using cables or connections that are defective or do not confirm to standards</li> </ul>                                                                                                    |
| 1.2   | Compatibility                  |                                                                                                    |
|       |                                | The interface module is available as an accessory for the following LAUDA product lines:                                                                                                    |
|       |                                |                                                                                                    |

- ECO
- Integral XTIntegral IN
- Integral IN ■ PRO
- PROProline
- Variocool
- Variocool NRTL

|     |                     | Operating interfaces of the same type<br>Only one RS 232/485 type analog interface can be used for each<br>item of constant temperature equipment. This applies irrespective of<br>the interface operating mode.                                                                                                    |
|-----|---------------------|----------------------------------------------------------------------------------------------------|
| 1.3 | Technical changes   |                                                                                                    |
|     |                     | All technical modifications are prohibited without the written consent of the manufacturer. Damage resulting from a failure to observe this condition will void all warranty claims.                                                                                                    |
|     |                     | However, LAUDA reserves the right to make general technical modifica-<br>tions.                                                                                                    |
| 1.4 | Warranty conditions |                                                                                                    |
|     |                     | LAUDA grants a standard warranty of one year.                                                                                                    |
| 1.5 | Copyright           |                                                                                                    |
|     |                     | This operating manual was written in German, checked and approved. If<br>the content of other language editions deviates from the German edition,<br>the information in the German edition shall take precedence. If you notice<br>any discrepancies in the content, please contact LAUDA Service, see<br>& Chapter 1.6 "Contact LAUDA" on page 6.                                                                                                    |
|     |                     | Company and product names mentioned in the operating manual are usually<br>registered trademarks of the respective companies and are therefore subject<br>to brand and patent protection. Some of the images used may also show<br>accessories that are not included in the delivery.                                                                                                    |
|     |                     | All rights reserved, including those relating to technical modifications and<br>translations. This operating manual or parts thereof may not be modified,<br>translated or used in any other capacity without the written consent of<br>LAUDA. Violation of this may obligate the violator to the payment of dam-<br>ages. Other claims reserved.                                                                                                    |
| 1.6 | Contact LAUDA       |                                                                                                    |
|     |                     | Contact the LAUDA Service department in the following cases:                                                                                                    |
|     |                     | Troubleshooting                                                                                                    |
|     |                     | <ul> <li>Technical questions</li> <li>Ordering a second second s</li></ul> |
|     |                     | Ordering accessories and spare parts                                                                                                    |
|     |                     | application.                                                                                                    |
|     |                     | Contact information                                                                                                    |
|     |                     | LAUDA Service                                                                                                    |
|     |                     | Phone: +49 (0)9343 503-350                                                                                                    |
|     |                     | Fax: +49 (0)9343 503-283                                                                                                    |
|     |                     | Email: service@lauda.de                                                                                                    |

### 2 Safety

2.1 General safety information and warnings

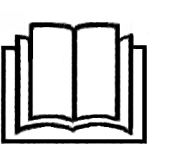

- Read this operating manual carefully before use.
- Keep the operating manual in a place within easy reach of the interface module.
- This operating manual is part of the interface module. If the interface module is passed on, the operating manual must be kept with it.
- This operating manual is applicable in combination with the operating manual of the constant temperature equipment in which the interface module is installed.
- Manuals for LAUDA products are available for download on the LAUDA website: <u>https://www.lauda.de</u>
- The warnings and safety instructions in this operating manual must be observed without fail.
- There are also certain requirements for personnel, see Schapter 2.3 "Personnel qualification" on page 8.

| Warning signs | Type of danger                                                                                                    |
|---------------|----------------------------------------------------------------------------------------------------|
|               | Warning – danger zone.                                                                                                    |
| C'            | AA •                                                                                                    |
| Signal word   | Meaning                                                                                                    |
| DANGER!       | This combination of symbol and<br>signal word indicates an imminently<br>dangerous situation that will result<br>in death or serious injury if it is not<br>avoided.            |
| WARNING!      | This combination of symbol and<br>signal word indicates a potentially<br>dangerous situation that can result<br>in death or serious injury if it is not<br>avoided.             |
| NOTICE!       | This combination of symbol and<br>signal word indicates a poten-<br>tially dangerous situation that can<br>result in material and environmental<br>damage if it is not avoided. |

Structure of warnings

#### 2.2 Information about the interface module

- Always disconnect the constant temperature equipment from the power supply before installing the interface module or connecting interfaces.
- Always take the recommended safety measures against electrostatic discharge before handling interface modules.
- Avoid touching the circuit board with metallic tools.
- Do not start up the constant temperature equipment before installation of the interface module is complete.
- Store any unused interface modules in their packaging in accordance with the specified ambient conditions.
- Use only suitable cables of sufficient length for cable connections.
- Make sure that the protective screen on the cables and connectors complies with EMC regulations. LAUDA recommends using preassembled cables.
- Always lay cables correctly so that they do not pose a tripping hazard. Secure the laid cables and make sure that they cannot be damaged during operation.
- Check the condition of the cables and interfaces prior to each operation.
- Immediately clean any soiled parts, in particular unused interfaces.
- Make sure that the signals transmitted via the interface correspond to the permitted operating parameters of the interface module.

#### 2.3 Personnel qualification

#### Specialized personnel

Only specialized personnel are permitted to install interfaces modules. Specialized personnel are personnel whose education, knowledge, and experience qualify them to assess the function and risks associated with the device and its use.

### 3 Unpacking

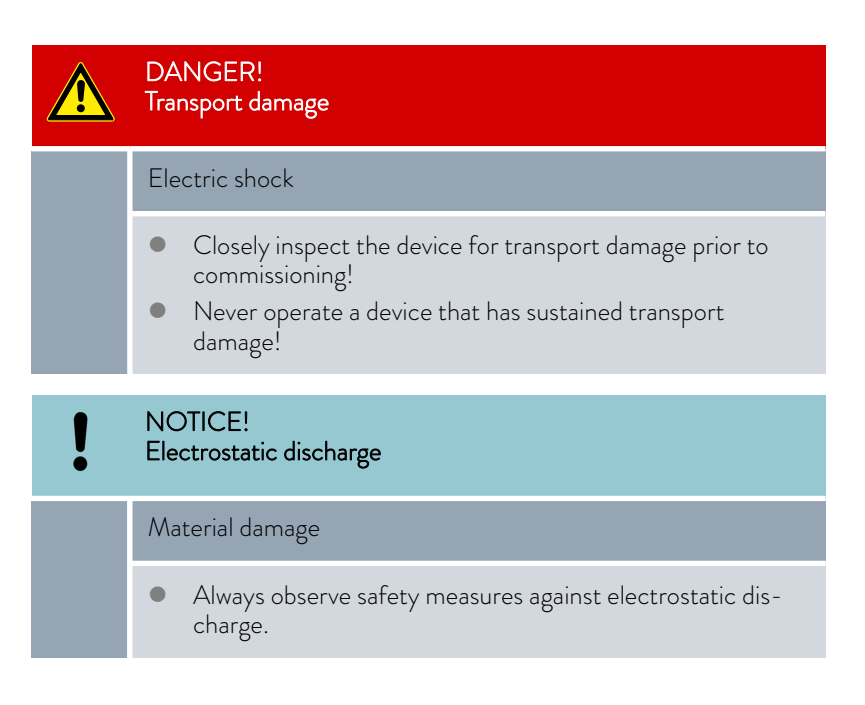

Please observe the following installation sequence:

- 1. Remove the interface module from its packaging.
- 2. If you want to store the interface module at the installation location, use the outer packaging. This packaging is protected against static charging.
- **3.** After installing the equipment, dispose of the packaging materials in line with environmental regulations, see ♥ "Packaging" on page 36.

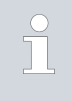

If you discover any damage on the interface module, contact LAUDA Service immediately, see ♥ Chapter 1.6 "Contact LAUDA" on page 6.

### 4 Device description

#### 4.1 Purpose

4.2 Structure

Fig. 1: RS 232/485 module

The RS 232/485 module is designed for installation in constant temperature equipment that supports the serial interface. The RS 232/485 interface allows the user to activate constant temperature equipment via the LAUDA command set (for example, control station).

Combining the RS 232/485 interface with a Profibus interface is only permitted in conjunction with the Command remote control, whose RS 232/485 interface can be used independently.

- 1 Cover with holes for fastening screws
- 2 D-Sub socket, 9-pin

The RS 232/485 module is equipped with a serial interface with 9-pin D-Sub socket that incorporates a galvanically isolated optocoupler to ensure electrical isolation and greater immunity to interference. The module is connected to a PC or control station via a 1:1 contacted cable, see & Chapter 6.1.1 "Contact assignment RS 232" on page 14.

### 5 Before starting up

#### 5.1 Installing the interface module

The interface module is connected to an internal LiBus ribbon cable and inserted into a vacant module slot. The number and arrangement of the module slots vary depending on the device. The module slots are protected by a cover that is screwed onto the casing or attached to the slot opening.

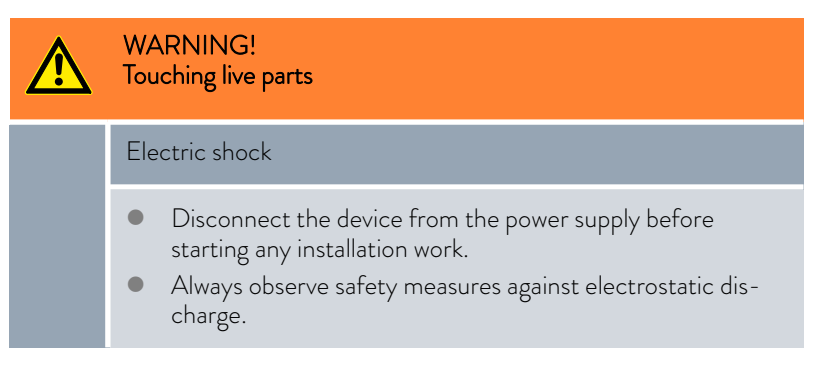

The module installation description essentially applies to all LAUDA constant temperature equipment; the example diagrams here show the installation of an analog module in constant temperature equipment from the Variocool product line.

Please note that an interface module with a small cover can only be installed in a low module slot. The fitted cover must cover the opening on the module slot completely.

You will require two M3  $\times$  10 screws and a suitable screwdriver to secure the interface module.

Please observe the following installation sequence:

- Turn off the constant temperature equipment and pull out the mains plug.
- 2. If necessary, remove the screws from the cover on the relevant module slot. If necessary, use a slotted screwdriver to prise off the cover.

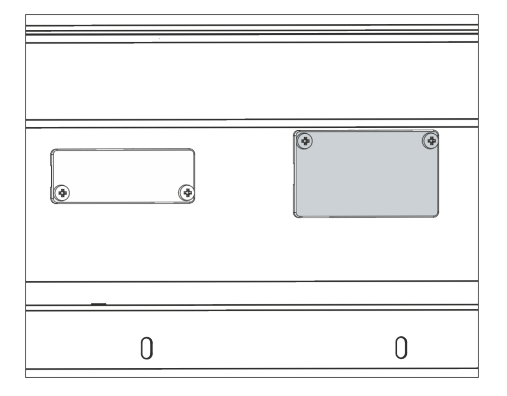

Fig. 2: Removing the cover (schematic diagram)

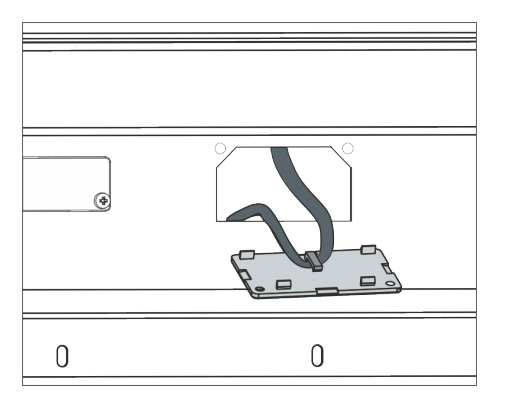

Fig. 3: Detaching the LiBus ribbon cable (schematic diagram)

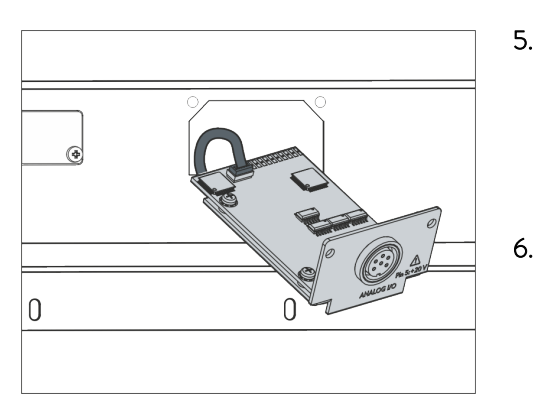

Fig. 4: Connecting the interface module (schematic diagram)

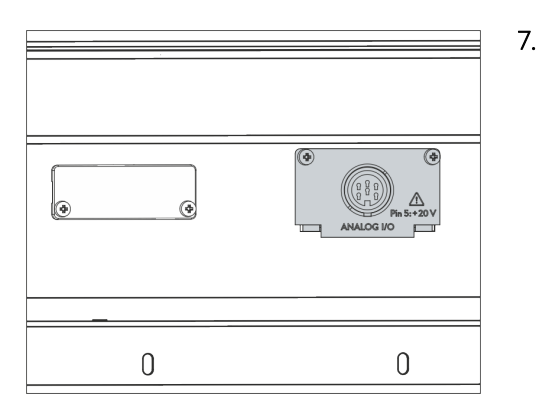

Fig. 5: Securing the cover (schematic diagram)

- 3. Remove the cover from the module slot.
  - ▶ The module slot is open. The LiBus ribbon cable is attached to the inside of the cover and is easily accessible.
- 4. Disconnect the LiBus ribbon cable from the cover.

- . Connect the red plug on the LiBus ribbon cable to the red socket on the circuit board of the interface module. Plug and socket are reverse polarity protected: Make sure that the lug on the plug is aligned with the recess in the socket.
  - ▶ The interface module is correctly connected to the constant temperature equipment.
  - Slide the LiBus ribbon cable and the interface module into the module slot.
- Secure the cover to the casing using two M3 x 10 screws.
  - ▶ The new interface on the constant temperature equipment is ready for operation.

#### 5.2 Using the module box

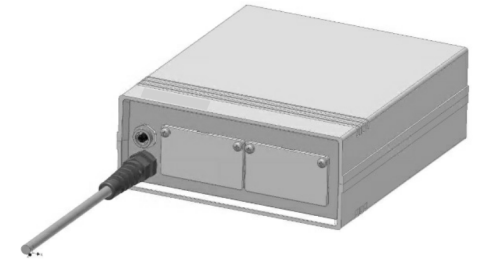

Fig. 6: LiBus module box, catalog no. LCZ 9727

You can extend LAUDA constant temperature equipment by two additional module slots using the LiBus module box. The module box is designed for interface modules with a large cover and is connected to constant temperature equipment via a vacant LiBus socket. The socket on the constant temperature equipment bears the label **LiBus**.

Please observe the following installation sequence:

r lease observe the rollowing installation sequence.

- 1. Switch off the constant temperature equipment.
- 2. Disconnect the cable on the module box from the constant temperature equipment.
  - ▶ The module box is disconnected from the power supply.
- **3.** Check which interfaces are already present on the constant temperature equipment and module box.

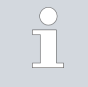

Observe the information on interface module compatibility. Only install an interface module with the same type of interface if operation with several of these interfaces is permitted.

- 4. Install the required interface module in the module box. Please read the information on installing the module box in the constant temperature equipment, see chapter "Installing the interface module".
- Position the module box close to the constant temperature equipment.
- 6. Connect the cable on the module box to the LiBus socket on the constant temperature equipment.
  - ▶ The interfaces on the module box are ready for operation.

### 6 Commissioning

#### 6.1 Contact assignment

| 1 | If you have assembled the cables yourself, please note the following:                                                                                                    |  |  |  |  |  |
|---|----------------------------------------------------------------------------------------------------|--|--|--|--|--|
|   | <ul> <li>Statutory EMC requirements also apply to the cable connec-<br/>tions. Use only shielded connection lines with shielded plugs/<br/>sockets.</li> </ul>                                                                                                    |  |  |  |  |  |
|   | <ul> <li>Reliably isolate all equipment connected to the extra-low<br/>voltage inputs and outputs according to DIN EN 61140<br/>to safeguard against dangerous contact voltages. For<br/>example, use double or reinforced insulation according to<br/>DIN EN 60730-1 or DIN 60950-1.</li> </ul> |  |  |  |  |  |
|   | <ul> <li>Note the contact assignment required in each case,<br/>see S Chapter 6.1.1 "Contact assignment RS 232"<br/>on page 14and S Chapter 6.1.2 "Contact assignment<br/>RS 485" on page 16.</li> </ul>                                                                                         |  |  |  |  |  |
|   |                                                                                                    |  |  |  |  |  |

The RS 232/485 interface is designed as a 9-pin D-Sub socket. The connector can be configured for a 9- or 25-pin connection to a PC or control station according to the contact assignments listed below. The plugs must always be secured with the integral screw connection.

Refer to  $\clubsuit$  Chapter 12 "Accessories" on page 37 for accessory information on assembling connection cables.

#### 6.1.1 Contact assignment RS 232

Systems connected to RS 232 connections use so-called "handshake signals" to transmit status information, which enable the receiving system to stop transmitting data that it can no longer process. The handshake therefore helps protect against data loss.

Status information can be transmitted in two different ways:

- Software The status information is part of the actual data transfer. A three-wire cable is adequate, while signaling is performed via an additional coding.
- Hardware Status information is transmitted at the same time as the data. Status information is not included in the operating data, but the signaling requires a 7-wire cable for additional signal lines.

#### RS 232 with software handshake

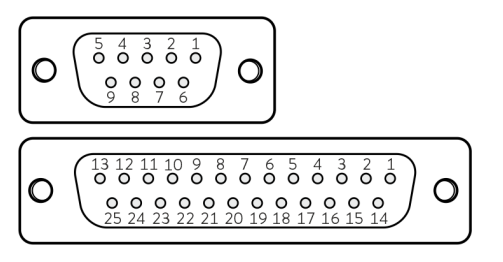

Fig. 7: D-Sub socket contacts, 9 and 25-pin

#### RS 232 with hardware handshake

A 1:1 contacted, 3-wire cable (not a null modem cable) is required for an RS 232 connection with software handshake. The operating mode *RS 232* without hardware handshake must be set on the PC. Contacts should not be connected unless they are needed. The following contact assignment applies, depending on the version of the D-Sub socket on the PC:

|  | Table 1: D-Sub | sockets for RS | S 232 with | software | handshake |
|--|----------------|----------------|------------|----------|-----------|
|--|----------------|----------------|------------|----------|-----------|

| Cons   | tant temperature<br>equipment | PC /    | control station |        |  |  |
|--------|-------------------------------|---------|-----------------|--------|--|--|
| Signal | Contact                       | Contact | Contact         | Signal |  |  |
|        | (9-pin)                       | (9-pin) | (25-pin)        |        |  |  |
| TxD    | 2                             | 2       | 3               | RxD    |  |  |
| RxD    | 3                             | 3       | 2               | TxD    |  |  |
| GND    | 5                             | 5       | 7               | GND    |  |  |

A 1:1 contacted, 7-wire cable (not a null modem cable) is required for an RS 232 connection with hardware handshake. Contacts should not be connected unless they are needed. The following contact assignment applies, depending on the version of the D-Sub socket on the PC:

#### Table 2: D-Sub sockets for RS 232 with hardware handshake

| Cons   | tant temperature<br>equipment | PC /               | control station     |        |  |  |
|--------|-------------------------------|--------------------|---------------------|--------|--|--|
| Signal | Contact<br>(9-pin)            | Contact<br>(9-pin) | Contact<br>(25-pin) | Signal |  |  |
| TxD    | 2                             | 2                  | 3                   | RxD    |  |  |
| RxD    | 3                             | 3                  | 2                   | TxD    |  |  |
| DSR    | 4                             | 4                  | 20                  | DTR    |  |  |
| GND    | 5                             | 5                  | 7                   | GND    |  |  |
| DTR    | 6                             | 6                  | 6                   | DSR    |  |  |
| CTS    | 7                             | 7                  | 4                   | RTS    |  |  |
| RTS    | 8                             | 8                  | 5                   | CTS    |  |  |

#### 6.1.2 Contact assignment RS 485

An RS 485 connection can be implemented using a 3-wire cable; contacts should not be connected unless they are needed. The following contact assignment applies, depending on the version of the D-Sub socket on the connected system:

#### Table 3: D-Sub socket, RS 485, 9-pin

| Signal         | Contact |
|----------------|---------|
| Data A (-)     | 1       |
| GND (optional) | 5       |
| Data B (+)     | 6       |

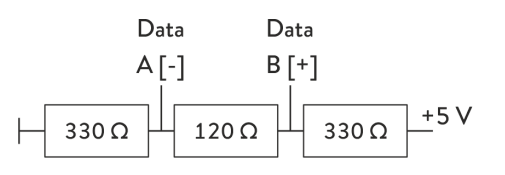

Fig. 8: RS 485 termination

#### 6.2 Software update

state in the high-ohm phases of bus operation. This termination network is usually integrated in the insertable PC card (RS 485).

termination network (see Figure) that guarantees a defined standby

A RS 485 bus always requires a bus termination in the form of a

Older software installed on constant temperature equipment may have to be updated for the new interface to work.

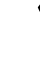

Switch on the constant temperature equipment after installing the new interface.

Check whether a software warning appears on the display:

- Warning SW too old : Please contact LAUDA Service, see
   Chapter 1.6 "Contact LAUDA" on page 6.
- No software warning: Operate the constant temperature equipment as normal.

### 7 Operation

#### 7.1 Menu structure

Master operating unit

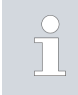

The menu only ever shows functions that are available for the current constant temperature equipment.

The menu for configuring the interface is integrated in the main menu of the relevant constant temperature equipment:

#### All operating units except the Master

 $Menu \rightarrow Modules \rightarrow Serial interface$ 

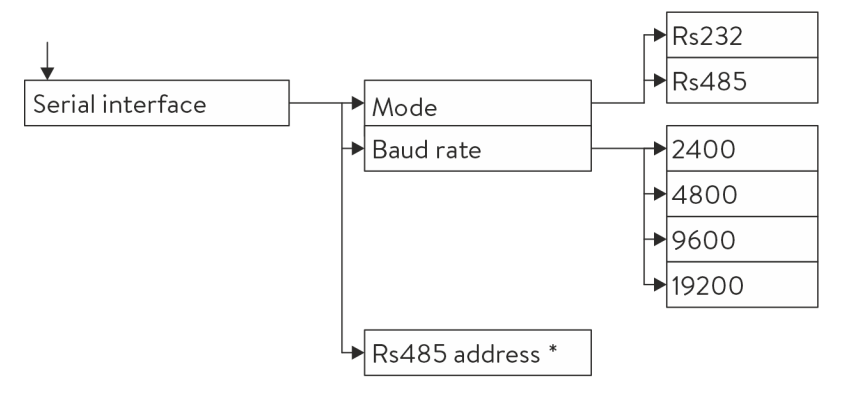

\* Only when operating according to the RS485 standard.

Fig. 9: RS 232/485 interface menu

(Only available for product lines Proline and Integral XT.)

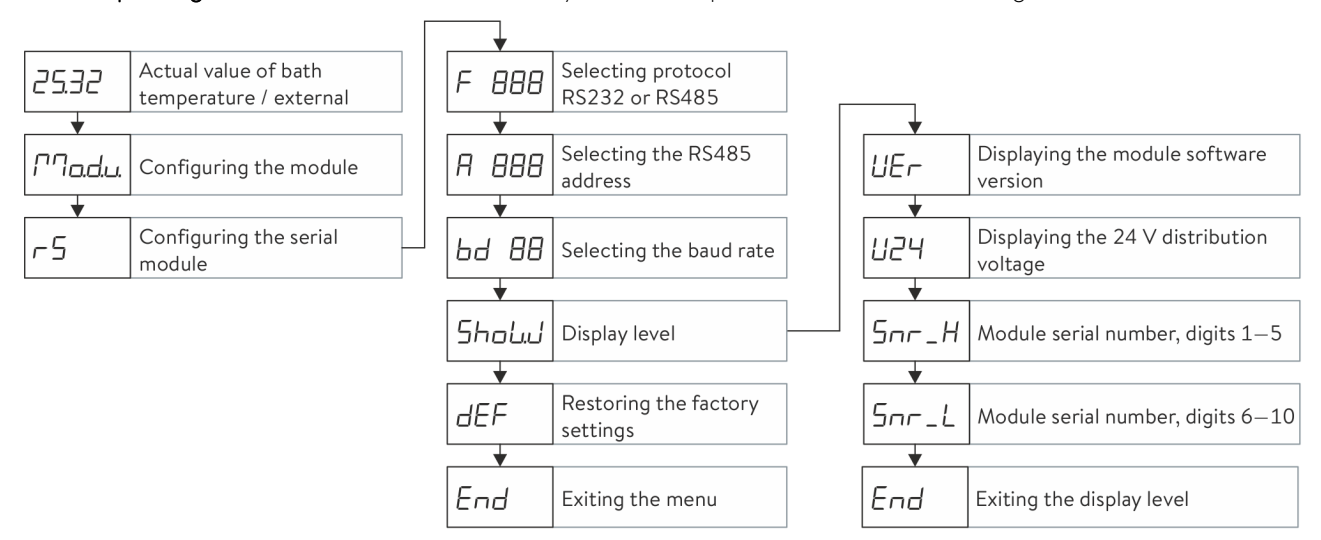

Fig. 10: Menu - RS 232/485 interface to Master operating unit

#### 7.2 Interface functions

Interface functions such as read and write commands make it possible to read out the current operating parameters of constant temperature equipment and predefine specific settings and process values.

The interface functions supported by this interface are presented briefly below. They are sorted by topic according to the component affected and assigned a unique ID. Depending on the technical configuration of your constant temperature equipment, the number and scope of the interface functions actually available may vary from the list shown here, see chapter "Availability of the interface functions".

#### 7.2.1 General Information

Communication takes place according to the master/slave principle. In order to ensure that a request and response are uniquely assigned to one another, commands can only be sent to the constant temperature equipment once a response to the previous command has been received.

All available read and write commands as well as the meaning of any error messages that may occur are presented below. Note the following information relating to syntax and sequencing when using these commands:

Numerical values are provided in fixed point format; numbers with up to 4 places in front of the decimal point and up to 2 places after the decimal point are permitted:

| -XXXX.XX | -XXXX.X | -XXXX. | -XXXX | XXXX.XX | XXXX.X | XXXX. | XXXX |
|----------|---------|--------|-------|---------|--------|-------|------|
| -XXX.XX  | -XXX.X  | -XXX.  | -XXX  | XXX.XX  | XXX.X  | XXX.  | XXX  |
| -XX.XX   | -XX.X   | -XX.   | -XX   | XX.XX   | XX.X   | XX.   | XX   |
| -X.XX    | -X.X    | -X.    | -X    | X.XX    | X.X    | Χ.    | Х    |
| XX       | X       | .XX    | .Χ    |         |        |       |      |

#### Table 4: Acceptable data formats

- Error messages are output with the syntax "ERR\_X":
  - ERR = Identification as an error message
  - X = Error number (whole number without leading zero, maximum of 4 digits)
- Space " " and underscore "\_" can be used synonymously.

#### RS 232 protocol

- The interface operates with 1 stop bit, 8 data bits and no parity bits.
- 4 transmission speeds are available for selection: 2400, 4800, 9600 or 19200 baud. 9600 baud is the factory preset.
- Commands from an external source must always end with CR, CRLF or LFCR. The response from the constant temperature equipment always ends with CRLF. Meaning of the abbreviations:
  - CR = Carriage Return, (Hex: 0D)
  - LF = Line Feed, (Hex: OA)
- In order to ensure that a request and response are uniquely assigned to one another, commands can only be sent to the constant temperature equipment once a response to the previous command has been received.

| Example                                                                                                    |   | ample with set point transfer of 30.5 $^{\circ}\mathrm{C}$ to the constant temperature uipment.                                                                                              |                                                |  |  |
|----------------------------------------------------------------------------------------------------|---|----------------------------------------------------------------------------------------------------|------------------------------------------------|--|--|
|                                                                                                    |   | PC / control station                                                                                                    | Constant temperature equipment                 |  |  |
|                                                                                                    |   | "OUT_SP_00_30.5"CRLF                                                                                                    | <b>&gt;</b>                                    |  |  |
|                                                                                                    |   | ÷                                                                                                    | "OK"CRLF                                       |  |  |
| RS 485 protocol                                                                                                    |   | The interface operates with 1 stop b                                                                                                    | it. 8 data bits and no parity bits.            |  |  |
|                                                                                                    |   | 4 transmission speeds are available t<br>19200 baud. 9600 baud is the fact                                                                                                    | for selection: 2400, 4800, 9600 or ory preset. |  |  |
|                                                                                                    |   | RS 485 commands are always preceded by the device address; up<br>to 128 device addresses are available. Device addresses always contain<br>three digits and start with "A": "A000" – "A127". |                                                |  |  |
|                                                                                                    | 1 | Commands from an external source must always end with CR. The response from the constant temperature equipment always ends with CR.                                                          |                                                |  |  |
| <b>Example</b> Example with set point transfer of 30.5 °C to the constant temp equipment. In this example, the address 15 is used. |   |                                                                                                    | °C to the constant temperature<br>15 is used.  |  |  |
|                                                                                                    |   | PC / control station                                                                                                    | Constant temperature equipment                 |  |  |

"A015\_OUT\_SP\_00\_30.5"CR

←

| 7.2.2 | Read commands |
|-------|---------------|

The interface module recognizes the following read commands, which you can use to retrieve operating data of the constant temperature equipment.

→

"A015\_OK"CR

#### Table 5: Temperature

| ID | Function                                                                            | Unit, resolu-<br>tion | Command  |
|----|-------------------------------------------------------------------------------------|-----------------------|----------|
| 2  | Temperature set point                                                               | [°C]                  | IN_SP_00 |
| 3  | Bath temperature (outflow temperature)                                              | [°C], 0.01 °C         | IN_PV_00 |
| 4  | Bath temperature (outflow temperature)                                              | [°C],<br>0.001 °C     | IN_PV_10 |
| 5  | Controlled temperature (internal / external Pt / external analog / external serial) | [°C]                  | IN_PV_01 |
| 7  | External temperature T <sub>E</sub> (Pt)                                            | [°C]                  | IN_PV_03 |
| 8  | External temperature T <sub>E</sub> (analog input)                                  | [°C]                  | IN_PV_04 |
| 14 | External temperature T <sub>E</sub> (Pt)                                            | [°C],<br>0.001 °C     | IN_PV_13 |

| ID  | Function                                                                                                    | Unit, resolu-<br>tion | Command  |
|-----|----------------------------------------------------------------------------------------------------|-----------------------|----------|
| 25  | Overtemperature turn off point T_Max                                                                             | [°C]                  | IN_SP_03 |
| 27  | Limitation of outflow temperature TiH (upper limit)                                                              | [°C]                  | IN_SP_04 |
| 29  | Limitation of outflow temperature TiH (lower limit)                                                              | [°C]                  | IN_SP_05 |
| 33  | Set temperature $\mathrm{T}_{\mathrm{set}}$ in Safe Mode (safe set point in case of communication interruption). | [°C]                  | IN_SP_07 |
| 158 | Actuating signal of master controller in case of external control                                                | [°C]                  | IN_PV_11 |

#### Table 6: Pump

| ID  | Function                                                                                                   | Unit    | Command    |
|-----|----------------------------------------------------------------------------------------------------|---------|------------|
| 6   | Outflow pressure / pump pressure, relative to the atmosphere                                               | [bar]   | IN_PV_02   |
| 12  | Flow rate of the pump<br>(MID flow controller must be connected)                                           | [l/min] | IN_PV_07   |
| 18  | Pump power stage                                                                                           | [-]     | IN_SP_01   |
| 31  | Outflow pressure set point / pump pressure (for pressure control settings)                                 | [bar]   | IN_SP_06   |
| 37  | Flow rate control set point                                                                                | [L/min] | IN_SP_09   |
| 71  | Status of flow rate control: 0 = off / 1 = on                                                              | [-]     | IN_MODE_05 |
| 154 | Outflow pressure of flow controller, relative to the atmosphere<br>(MID flow controller must be connected) | [bar]   | IN_PV_09   |
| 156 | Pressure limitation set point with active flow rate control<br>(MID flow controller must be connected)     | [bar]   | IN_SP_10   |
| 157 | Overpressure turn off point with active flow rate control<br>(MID flow controller must be connected)       | [bar]   | IN_SP_11   |

#### Table 7: Fill level

| ID | Function                | Unit | Command  |
|----|-------------------------|------|----------|
| 9  | Bath level (fill level) | [-]  | IN_PV_05 |

#### Table 8: Actuating signal

| ID | Function                                                                                                    | Unit, resolu-<br>tion | Command  |
|----|----------------------------------------------------------------------------------------------------|-----------------------|----------|
| 11 | Resolution of controller actuating signal in per mill<br>- negative value → device is cooling<br>- positive value → device is heating | [‰]                   | IN_PV_06 |
| 13 | Controller actuating signal in watts<br>- negative value → device is cooling<br>- positive value → device is heating                  | [W]                   | IN_PV_08 |

#### Table 9: Cooling

| ID | Function                                       | Unit | Command  |
|----|------------------------------------------------|------|----------|
| 24 | Cooling mode: 0 = off / 1 = on / 2 = automatic | [-]  | IN_SP_02 |

#### Table 10: Safety

| ID | Function                                                         | Unit | Command    |
|----|------------------------------------------------------------------|------|------------|
| 35 | Timeout communication via interface (1 – 99 seconds; $0 = Off$ ) | [s]  | IN_SP_08   |
| 73 | Status of Safe Mode: 0 = off (inactive) / 1 = on (active)        | [-]  | IN_MODE_06 |

#### Table 11: Control parameters

| ID | Function                         | Unit | Command   |
|----|----------------------------------|------|-----------|
| 39 | Control parameter Xp             | [-]  | IN_PAR_00 |
| 41 | Control parameter Tn (181 = Off) | [s]  | IN_PAR_01 |
| 43 | Control parameter Tv             | [s]  | IN_PAR_02 |
| 45 | Control parameter Td             | [s]  | IN_PAR_03 |
| 47 | Control parameter KpE            | [-]  | IN_PAR_04 |
| 49 | Control parameter TnE            | [s]  | IN_PAR_05 |
| 51 | Control parameter TvE            | [s]  | IN_PAR_06 |
| 53 | Control parameter TdE            | [s]  | IN_PAR_07 |
| 55 | Correction limitation            | [K]  | IN_PAR_09 |
| 57 | Control parameter XpF            | [-]  | IN_PAR_10 |
| 61 | Control parameter Prop_E         | [K]  | IN_PAR_15 |

#### Table 12: Control

| ID | Function                                                                                                    | Unit | Command    |
|----|----------------------------------------------------------------------------------------------------|------|------------|
| 59 | Setpoint offset                                                                                                    | [K]  | IN_PAR_14  |
| 67 | Control in control variable X: 0 = internal / 1 = external Pt / 2 = external analog / 3 = external serial / 5 = external Ethernet / 6 = external EtherCAT / 7 = external Pt second (only for Integral) | [-]  | IN_MODE_01 |
| 69 | Offset source X for set point: 0 = normal / 1 = external Pt / 2 = external analog / 3 = external serial / 5 = external Ethernet / 6 = external EtherCAT / 7 = external Pt second (only for Integral)   | [-]  | IN_MODE_04 |

#### Table 13: Rights

| ID | Function                                                  | Unit | Command    |
|----|-----------------------------------------------------------|------|------------|
| 63 | Status of keyboard Master: 0 = free / 1 = blocked         | [-]  | IN_MODE_00 |
| 65 | Status of keyboard remote control: 0 = free / 1 = blocked | [-]  | IN_MODE_03 |

#### Table 14: Status

| ID  | Function                                                                                                    | Unit | Command    |
|-----|----------------------------------------------------------------------------------------------------|------|------------|
| 75  | Status of standby: $0 = Device is switched on / 1 = Device is switched off$                                                                         | [-]  | IN_MODE_02 |
| 107 | Device type (e.g.: "ECO", "INT" or "VC")                                                                                                    | [-]  | TYPE       |
| 130 | Device status: 0 = OK / -1 = fault                                                                                                    | [-]  | STATUS     |
| 131 | Fault diagnosis; a 7-digit answer in the format XXXXXXX is output, whereby each character X contains fault information (0 = no fault $/1$ = fault). | [-]  | STAT       |
|     | The following information is defined for the seven places of the answer format:                                                                     |      |            |
|     | 1st character = Error                                                                                                    |      |            |
|     | 2nd character = Alarm                                                                                                    |      |            |
|     | 3rd character = Warning                                                                                                    |      |            |
|     | 4th character = Overtemperature                                                                                                    |      |            |
|     | 5th character = Low level                                                                                                    |      |            |
|     | 6th character = 0 (with alarm setting: High level                                                                                                   |      |            |
|     | 7th character = External control value missing                                                                                                    |      |            |

#### Table 15: Programmer

| ID | Function                                                     | Unit | Command   |
|----|--------------------------------------------------------------|------|-----------|
| 77 | Program used as a basis for further commands                 | [-]  | RMP_IN_04 |
| 88 | Current segment number                                       | [-]  | RMP_IN_01 |
| 90 | Number of preset program sequences                           | [-]  | RMP_IN_02 |
| 92 | Current program loop                                         | [-]  | RMP_IN_03 |
| 94 | Currently running program (0 = no program currently running) | [-]  | RMP_IN_05 |

### Table 16: Contact input / output

| ID  | Function                                | Unit | Command  |
|-----|-----------------------------------------|------|----------|
| 96  | Contact input 1: 0 = open / 1 = closed  | [-]  | IN_DI_01 |
| 98  | Contact input 2: 0 = open / 1 = closed  | [-]  | IN_DI_02 |
| 100 | Contact input 3: 0 = open / 1 = closed  | [-]  | IN_DI_03 |
| 102 | Contact output 1: 0 = open / 1 = closed | [-]  | IN_DO_01 |

| ID  | Function                                | Unit | Command  |
|-----|-----------------------------------------|------|----------|
| 104 | Contact output 2: 0 = open / 1 = closed | [-]  | IN_DO_02 |
| 106 | Contact output 3: 0 = open / 1 = closed | [-]  | IN_DO_03 |

#### Table 17: SW version

| ID  | Function                                                                                 | Unit | Command     |
|-----|------------------------------------------------------------------------------------------|------|-------------|
| 108 | Control system                                                                           | [-]  | VERSION_R   |
| 109 | Protection system                                                                        | [-]  | VERSION_S   |
| 110 | Remote control (Command)<br>(remote control unit must be present)                        | [-]  | VERSION_B   |
| 111 | Cooling system<br>(only for devices with active cooling)                                 | [-]  | VERSION_T   |
| 112 | Analog interface module<br>(interface module must be present)                            | [-]  | VERSION_A   |
| 113 | Flow controller<br>(flow controller must be present)                                     | [-]  | VERSION_A_1 |
| 114 | RS 232/485 interface module or Profibus / Profinet<br>(interface module must be present) | [-]  | VERSION_V   |
| 115 | Ethernet interface module<br>(interface module must be present)                          | [-]  | VERSION_Y   |
| 116 | EtherCAT interface module<br>(interface module must be present)                          | [-]  | VERSION_Z   |
| 117 | Contact interface module<br>(interface module must be present)                           | [-]  | VERSION_D   |
| 118 | Solenoid valve for cooling water<br>(solenoid valve must be present)                     | [-]  | VERSION_M_0 |
| 119 | Solenoid valve for automatic filling device<br>(solenoid valve must be present)          | [-]  | VERSION_M_1 |
| 120 | Solenoid valve for level controller<br>(solenoid valve must be present)                  | [-]  | VERSION_M_2 |
| 121 | Solenoid valve, shut off valve 1<br>(solenoid valve must be present)                     | [-]  | VERSION_M_3 |
| 122 | Solenoid valve, shut off valve 2<br>(solenoid valve must be present)                     | [-]  | VERSION_M_4 |
| 124 | Pump 0                                                                                   | [-]  | VERSION_P_0 |
| 125 | Pump 1                                                                                   | [-]  | VERSION_P_1 |
| 126 | Heating system 0                                                                         | [-]  | VERSION_H_0 |
| 127 | Heating system 1                                                                         | [-]  | VERSION_H_1 |

| ID  | Function                                                      | Unit | Command     |
|-----|---------------------------------------------------------------|------|-------------|
| 128 | External Pt100 interface 0<br>(module must be present)        | [-]  | VERSION_E   |
| 129 | External Pt100 interface 1<br>(second module must be present) | [-]  | VERSION_E_1 |

#### 7.2.3 Write commands

The interface module recognizes the following write commands, which you can use to transfer values to the constant temperature equipment.

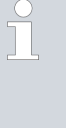

The constant temperature equipment confirms each write command with OK, e.g. the reply from the device address A015 is "A015\_OK". In the event of an error, an error message is output as a reply, e.g. "A015\_ERR\_6", see ♥ Chapter 7.2.5 "Error messages" on page 30.

#### Table 18: Temperature

| ID | Function                                             | Unit | Command          |
|----|------------------------------------------------------|------|------------------|
| 1  | Temperature set point                                | [°C] | OUT_SP_00_XXX.XX |
| 15 | Actual value of external temperature (via interface) | [°C] | OUT_PV_05_XXX.XX |
| 26 | Limitation of outflow temperature TiH (upper limit)  | [°C] | OUT_SP_04_XXX    |
| 28 | Limitation of outflow temperature TiH (lower limit)  | [°C] | OUT_SP_05_XXX    |
| 32 | Temperature set point T <sub>set</sub> in Safe Mode  | [°C] | OUT_SP_07_XXX.XX |

#### Table 19: Pump

| ID | Function                                       | Unit    | Command        |
|----|------------------------------------------------|---------|----------------|
| 17 | Pump power stage (device-specific, e.g. 1 – 6) | [-]     | OUT_SP_01_XXX  |
| 30 | Set pressure (for pressure control settings)   | [bar]   | OUT_SP_06_X.XX |
| 36 | Flow rate control set point                    | [l/min] | OUT_SP_09_X.XX |

| ID  | Function                                                                                                    | Unit  | Command       |
|-----|----------------------------------------------------------------------------------------------------|-------|---------------|
| 70  | Activate flow rate control: $0 = $ switch off $/ 1 = $ switch on                                                                                            | [-]   | OUT_MODE_05_X |
| 155 | Pressure limitation set point with active flow rate control<br>(MID flow controller must be connected and equipped with an inte-<br>grated pressure sensor) | [bar] | OUT_SP_10_X.X |

#### Table 20: Cooling

| ID | Function                                       | Unit | Command       |
|----|------------------------------------------------|------|---------------|
| 23 | Cooling mode: 0 = off / 1 = on / 2 = automatic | [-]  | OUT_SP_02_XXX |

#### Table 21: Safety

| ID | Function                                                         | Unit | Command       |
|----|------------------------------------------------------------------|------|---------------|
| 34 | Timeout communication via interface (1 – 99 seconds; $0 = Off$ ) | [s]  | OUT_SP_08_XX  |
| 72 | Activation of Safe Mode                                          | [-]  | OUT_MODE_06_1 |

#### Table 22: Control parameters

| ID | Function                                       | Unit | Command           |
|----|------------------------------------------------|------|-------------------|
| 38 | Control parameter Xp                           | [-]  | OUT_PAR_00_XX.X   |
| 40 | Control parameter Tn (5 – 180 s; 181 = Off)    | [s]  | OUT_PAR_01_XXX    |
| 42 | Control parameter Tv                           | [s]  | OUT_PAR_02_XXX    |
| 44 | Control parameter Td                           | [s]  | OUT_PAR_03_XX.X   |
| 46 | Control parameter KpE                          | [-]  | OUT_PAR_04_XX.XX  |
| 48 | Control parameter TnE (0 – 9000 s; 9001 = Off) | [s]  | OUT_PAR_05_XXXX   |
| 50 | Control parameter TvE (5 = Off)                | [s]  | OUT_PAR_06_XXXX   |
| 52 | Control parameter TdE                          | [s]  | OUT_PAR_07_XXXX.X |
| 54 | Correction limitation                          | [K]  | OUT_PAR_09_XXX.X  |
| 56 | Control parameter XpF                          | [-]  | OUT_PAR_10_XX.X   |
| 60 | Control parameter Prop_E                       | [K]  | OUT_PAR_15_XXX    |

#### Table 23: Control

| ID | Function                                                                                                    | Unit | Command          |
|----|----------------------------------------------------------------------------------------------------|------|------------------|
| 58 | Setpoint offset                                                                                                    | [K]  | OUT_PAR_14_XXX.X |
| 66 | Control in control variable X: 0 = internal / 1 = external Pt /<br>2 = external analog / 3 = external serial / 5 = external Ethernet /<br>6 = external EtherCAT / 7 = external Pt second (only for Integral) | [-]  | OUT_MODE_01_X    |

| ID | Function                                                                                                    | Unit | Command       |
|----|----------------------------------------------------------------------------------------------------|------|---------------|
| 68 | Offset source X for set point: 0 = normal / 1 = external Pt /<br>2 = external analog / 3 = external serial / 5 = external Ethernet /<br>6 = external EtherCAT / 7 = external Pt second | [-]  | OUT_MODE_04_X |
|    |                                                                                                    |      |               |

Note (ID 66 and 68): If X = 3, the commands ID 66 and ID 68 cannot be executed in some constant temperature control devices until an external temperature specification has been received (via the command ID 15).

#### Table 24: Rights

| ID | Function                                                      | Unit | Command       |
|----|---------------------------------------------------------------|------|---------------|
| 62 | Keyboard Master (equivalent to "KEY"): 0 = unlock / 1 = lock  | [-]  | OUT_MODE_00_X |
| 64 | Keyboard remote control unit (command): 0 = unlock / 1 = lock | [-]  | OUT_MODE_03_X |

#### Table 25: Status

| ID | Function                             | Unit | Command      |
|----|--------------------------------------|------|--------------|
| 74 | Switch the device on / off (standby) | [-]  | START / STOP |

#### Table 26: Programmer

| ID | Function                                                                                                    | Unit | Command      |
|----|----------------------------------------------------------------------------------------------------|------|--------------|
| 76 | Select the program for the subsequent commands (X = $1 - 5$ ). The default program is 5 when the constant temperature equipment is switched on. | [-]  | RMP_SELECT_X |
| 78 | Start programmer                                                                                                    | [-]  | RMP_START    |
| 79 | Pause programmer                                                                                                    | [-]  | RMP_PAUSE    |
| 80 | Continue programmer (after pause)                                                                                                    | [-]  | RMP_CONT     |
| 81 | End programmer                                                                                                    | [-]  | RMP_STOP     |

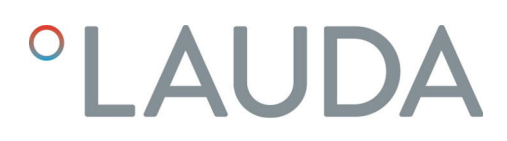

#### 7.2.4 Availability of the interface functions

The following table shows the read and write commands that the interface module provides for all compatible product lines of constant temperature equipment.

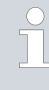

Special functions (for example, "[ID 6] outflow pressure / pump pressure") are only available if the constant temperature equipment is equipped accordingly. Optional accessories may have to be connected correctly and ready for operation.

|                                      | Integral IN  |              | Variocool    |              |              |              | Proline,            |               |
|--------------------------------------|--------------|--------------|--------------|--------------|--------------|--------------|---------------------|---------------|
| ID                                   | INXT *       | INT *        | VC NRTL      | VC           | PRO          | ECO          | Proline<br>Kryomats | Integral XT * |
| 1                                    | ✓            | ✓            | ✓            | ✓            | ✓            | ✓            | ✓                   | ✓             |
| 2                                    | $\checkmark$ | $\checkmark$ | $\checkmark$ | $\checkmark$ | $\checkmark$ | $\checkmark$ | $\checkmark$        | ✓             |
| 3                                    | $\checkmark$ | $\checkmark$ | $\checkmark$ | $\checkmark$ | $\checkmark$ | ✓            | $\checkmark$        | ✓             |
| 4                                    | ✓            | $\checkmark$ | $\checkmark$ | $\checkmark$ | ✓            | ✓            | ✓                   | ✓             |
| 5                                    | $\checkmark$ | $\checkmark$ | $\checkmark$ | $\checkmark$ | $\checkmark$ | ✓            | ✓                   | ✓             |
| 6                                    | $\checkmark$ | -            | -            | -            | -            | -            | -                   | $\checkmark$  |
| 7                                    | $\checkmark$ | $\checkmark$ | $\checkmark$ | $\checkmark$ | $\checkmark$ | $\checkmark$ | $\checkmark$        | $\checkmark$  |
| 8                                    | $\checkmark$ | $\checkmark$ | $\checkmark$ | $\checkmark$ | $\checkmark$ | $\checkmark$ | $\checkmark$        | ✓             |
| 9                                    | $\checkmark$ | $\checkmark$ | $\checkmark$ | $\checkmark$ | $\checkmark$ | -            | $\checkmark$        | ✓             |
| 11                                   | $\checkmark$ | $\checkmark$ | $\checkmark$ | $\checkmark$ | $\checkmark$ | $\checkmark$ | $\checkmark$        | ✓             |
| 12                                   | ✓            | $\checkmark$ | $\checkmark$ | -            | -            | -            | -                   | -             |
| 13                                   | $\checkmark$ | $\checkmark$ | ✓            | $\checkmark$ | ✓            | ✓            | ✓                   | ✓             |
| 14                                   | $\checkmark$ | ✓            | ✓            | ✓            | ✓            | ✓            | ✓                   | ✓             |
| 15                                   | $\checkmark$ | $\checkmark$ | ✓            | ✓            | ✓            | ✓            | ✓                   | ✓             |
| 17                                   | $\checkmark$ | -            | -            | -            | ✓            | ✓            | ✓                   | ✓             |
| 18                                   | $\checkmark$ | -            | -            | -            | ✓            | ✓            | ✓                   | ✓             |
| 23                                   | $\checkmark$ | ✓            | ✓            | ✓            | ✓            | ✓            | ✓                   | ✓             |
| 24                                   | $\checkmark$ | $\checkmark$ | ✓            | ✓            | ✓            | ✓            | ✓                   | ✓             |
| 25                                   | $\checkmark$ | $\checkmark$ | ✓            | ✓            | ✓            | ✓            | ✓                   | ✓             |
| 26                                   | $\checkmark$ | $\checkmark$ | ✓            | $\checkmark$ | ✓            | $\checkmark$ | ✓                   | ✓             |
| 27                                   | $\checkmark$ | $\checkmark$ | $\checkmark$ | $\checkmark$ | $\checkmark$ | $\checkmark$ | $\checkmark$        | √             |
| 28                                   | $\checkmark$ | $\checkmark$ | $\checkmark$ | $\checkmark$ | $\checkmark$ | $\checkmark$ | $\checkmark$        | √             |
| 29                                   | $\checkmark$ | $\checkmark$ | $\checkmark$ | $\checkmark$ | $\checkmark$ | $\checkmark$ | $\checkmark$        | $\checkmark$  |
| 30                                   | $\checkmark$ | -            | -            | -            | -            | -            | -                   | ✓             |
| * Equipment type as per rating label |              |              |              |              |              |              |                     |               |

|                                      | Integral IN  |              | Integral IN Variocool |              |              |              | Proline,     |               |
|--------------------------------------|--------------|--------------|-----------------------|--------------|--------------|--------------|--------------|---------------|
| ID                                   | INXT*        | INT *        | VC NRTL               | VC           | PRO          | ECO          | Kryomats     | Integral XT * |
| 31                                   | ✓            | -            | -                     | -            | -            | -            | -            | ✓             |
| 32                                   | ✓            | ✓            | ✓                     | $\checkmark$ | ✓            | ✓            | ✓            | ✓             |
| 33                                   | $\checkmark$ | $\checkmark$ | ✓                     | ✓            | ✓            | ✓            | $\checkmark$ | ✓             |
| 34                                   | $\checkmark$ | $\checkmark$ | $\checkmark$          | $\checkmark$ | $\checkmark$ | ✓            | $\checkmark$ | $\checkmark$  |
| 35                                   | $\checkmark$ | $\checkmark$ | $\checkmark$          | $\checkmark$ | $\checkmark$ | ✓            | $\checkmark$ | $\checkmark$  |
| 36                                   | $\checkmark$ | $\checkmark$ | $\checkmark$          | -            | -            | -            | -            | $\checkmark$  |
| 37                                   | $\checkmark$ | $\checkmark$ | $\checkmark$          | -            | -            | -            | -            | $\checkmark$  |
| 38                                   | $\checkmark$ | $\checkmark$ | $\checkmark$          | $\checkmark$ | $\checkmark$ | $\checkmark$ | $\checkmark$ | $\checkmark$  |
| 39                                   | $\checkmark$ | $\checkmark$ | $\checkmark$          | $\checkmark$ | $\checkmark$ | $\checkmark$ | $\checkmark$ | $\checkmark$  |
| 40                                   | $\checkmark$ | $\checkmark$ | $\checkmark$          | $\checkmark$ | $\checkmark$ | $\checkmark$ | $\checkmark$ | $\checkmark$  |
| 41                                   | $\checkmark$ | $\checkmark$ | $\checkmark$          | $\checkmark$ | $\checkmark$ | $\checkmark$ | $\checkmark$ | $\checkmark$  |
| 42                                   | $\checkmark$ | $\checkmark$ | $\checkmark$          | $\checkmark$ | $\checkmark$ | $\checkmark$ | $\checkmark$ | $\checkmark$  |
| 43                                   | ✓ ✓          |              | $\checkmark$          | $\checkmark$ | $\checkmark$ | $\checkmark$ | $\checkmark$ | $\checkmark$  |
| 44                                   | $\checkmark$ | $\checkmark$ | $\checkmark$          | $\checkmark$ | $\checkmark$ | $\checkmark$ | $\checkmark$ | $\checkmark$  |
| 45                                   | $\checkmark$ | $\checkmark$ | $\checkmark$          | $\checkmark$ | $\checkmark$ | $\checkmark$ | $\checkmark$ | $\checkmark$  |
| 46                                   | $\checkmark$ | $\checkmark$ | $\checkmark$          | $\checkmark$ | $\checkmark$ | $\checkmark$ | $\checkmark$ | $\checkmark$  |
| 47                                   | $\checkmark$ | $\checkmark$ | $\checkmark$          | $\checkmark$ | $\checkmark$ | $\checkmark$ | $\checkmark$ | $\checkmark$  |
| 48                                   | $\checkmark$ | $\checkmark$ | $\checkmark$          | $\checkmark$ | $\checkmark$ | $\checkmark$ | $\checkmark$ | $\checkmark$  |
| 49                                   | $\checkmark$ | $\checkmark$ | $\checkmark$          | $\checkmark$ | $\checkmark$ | $\checkmark$ | $\checkmark$ | $\checkmark$  |
| 50                                   | $\checkmark$ | $\checkmark$ | $\checkmark$          | $\checkmark$ | $\checkmark$ | $\checkmark$ | $\checkmark$ | $\checkmark$  |
| 51                                   | $\checkmark$ | $\checkmark$ | $\checkmark$          | $\checkmark$ | $\checkmark$ | $\checkmark$ | $\checkmark$ | $\checkmark$  |
| 52                                   | $\checkmark$ | $\checkmark$ | $\checkmark$          | $\checkmark$ | $\checkmark$ | $\checkmark$ | $\checkmark$ | $\checkmark$  |
| 53                                   | $\checkmark$ | $\checkmark$ | $\checkmark$          | $\checkmark$ | $\checkmark$ | $\checkmark$ | $\checkmark$ | $\checkmark$  |
| 54                                   | $\checkmark$ | $\checkmark$ | $\checkmark$          | $\checkmark$ | $\checkmark$ | $\checkmark$ | $\checkmark$ | $\checkmark$  |
| 55                                   | $\checkmark$ | $\checkmark$ | $\checkmark$          | $\checkmark$ | $\checkmark$ | $\checkmark$ | $\checkmark$ | $\checkmark$  |
| 56                                   | $\checkmark$ | $\checkmark$ | $\checkmark$          | $\checkmark$ | $\checkmark$ | $\checkmark$ | $\checkmark$ | $\checkmark$  |
| 57                                   | $\checkmark$ | $\checkmark$ | $\checkmark$          | $\checkmark$ | $\checkmark$ | $\checkmark$ | $\checkmark$ | $\checkmark$  |
| 58                                   | $\checkmark$ | $\checkmark$ | $\checkmark$          | $\checkmark$ | $\checkmark$ | $\checkmark$ | $\checkmark$ | ✓             |
| 59                                   | $\checkmark$ | $\checkmark$ | $\checkmark$          | $\checkmark$ | $\checkmark$ | $\checkmark$ | $\checkmark$ | $\checkmark$  |
| 60                                   | $\checkmark$ | $\checkmark$ | $\checkmark$          | $\checkmark$ | $\checkmark$ | $\checkmark$ | $\checkmark$ | $\checkmark$  |
| 61                                   | $\checkmark$ | $\checkmark$ | $\checkmark$          | $\checkmark$ | $\checkmark$ | $\checkmark$ | $\checkmark$ | $\checkmark$  |
| 62                                   | $\checkmark$ | $\checkmark$ | ✓                     | ✓            | ~            | ✓            | $\checkmark$ | ✓             |
| * Equipment type as per rating label |              |              |                       |              |              |              |              |               |

|                                      | Integral IN  |              | Variocool    |              |              |              | Proline,     |               |
|--------------------------------------|--------------|--------------|--------------|--------------|--------------|--------------|--------------|---------------|
| ID                                   | INXT *       | INT *        | VC NRTL      | VC           | PRO          | ECO          | Kryomats     | Integral XT * |
| 63                                   | $\checkmark$ | $\checkmark$ | $\checkmark$ | $\checkmark$ | $\checkmark$ | $\checkmark$ | $\checkmark$ | ✓             |
| 64                                   | $\checkmark$ | $\checkmark$ | $\checkmark$ | $\checkmark$ | $\checkmark$ | ✓            | $\checkmark$ | ✓             |
| 65                                   | ✓            | $\checkmark$ | $\checkmark$ | $\checkmark$ | ✓            | ✓            | ✓            | ✓             |
| 66                                   | $\checkmark$ | $\checkmark$ | $\checkmark$ | $\checkmark$ | $\checkmark$ | ✓            | ✓            | ✓             |
| 67                                   | $\checkmark$ | $\checkmark$ | ✓            | $\checkmark$ | $\checkmark$ | ✓            | ✓            | ✓             |
| 68                                   | $\checkmark$ | $\checkmark$ | $\checkmark$ | $\checkmark$ | $\checkmark$ | ✓            | ✓            | ✓             |
| 69                                   | $\checkmark$ | $\checkmark$ | $\checkmark$ | $\checkmark$ | $\checkmark$ | $\checkmark$ | ✓            | ✓             |
| 70                                   | $\checkmark$ | $\checkmark$ | $\checkmark$ | -            | -            | -            | -            | -             |
| 71                                   | $\checkmark$ | $\checkmark$ | $\checkmark$ | -            | -            | -            | -            | -             |
| 72                                   | $\checkmark$ | $\checkmark$ | $\checkmark$ | -            | $\checkmark$ | -            | -            | -             |
| 73                                   | $\checkmark$ | $\checkmark$ | $\checkmark$ | -            | $\checkmark$ | -            | -            | -             |
| 74                                   | $\checkmark$ | $\checkmark$ | $\checkmark$ | $\checkmark$ | $\checkmark$ | $\checkmark$ | $\checkmark$ | $\checkmark$  |
| 75                                   | $\checkmark$ | $\checkmark$ | $\checkmark$ | $\checkmark$ | $\checkmark$ | $\checkmark$ | $\checkmark$ | ✓             |
| 76                                   | $\checkmark$ | $\checkmark$ | $\checkmark$ | $\checkmark$ | $\checkmark$ | $\checkmark$ | $\checkmark$ | ✓             |
| 77                                   | $\checkmark$ | $\checkmark$ | $\checkmark$ | $\checkmark$ | $\checkmark$ | $\checkmark$ | $\checkmark$ | $\checkmark$  |
| 78                                   | $\checkmark$ | $\checkmark$ | $\checkmark$ | $\checkmark$ | $\checkmark$ | $\checkmark$ | $\checkmark$ | $\checkmark$  |
| 79                                   | $\checkmark$ | $\checkmark$ | $\checkmark$ | $\checkmark$ | $\checkmark$ | $\checkmark$ | $\checkmark$ | $\checkmark$  |
| 80                                   | $\checkmark$ | $\checkmark$ | $\checkmark$ | $\checkmark$ | $\checkmark$ | $\checkmark$ | $\checkmark$ | ✓             |
| 81                                   | $\checkmark$ | $\checkmark$ | $\checkmark$ | $\checkmark$ | $\checkmark$ | $\checkmark$ | $\checkmark$ | ✓             |
| 88                                   | $\checkmark$ | $\checkmark$ | $\checkmark$ | $\checkmark$ | $\checkmark$ | $\checkmark$ | $\checkmark$ | ✓             |
| 90                                   | ✓            | ✓            | ✓            | ✓            | ✓            | ✓            | ✓            | ✓             |
| 92                                   | $\checkmark$ | $\checkmark$ | $\checkmark$ | $\checkmark$ | $\checkmark$ | $\checkmark$ | $\checkmark$ | ✓             |
| 94                                   | ✓            | ✓            | $\checkmark$ | $\checkmark$ | ✓            | ✓            | ✓            | ✓             |
| 96                                   | $\checkmark$ | ✓            | $\checkmark$ | $\checkmark$ | $\checkmark$ | ✓            | $\checkmark$ | ✓             |
| 98                                   | $\checkmark$ | $\checkmark$ | $\checkmark$ | $\checkmark$ | $\checkmark$ | $\checkmark$ | $\checkmark$ | ✓             |
| 100                                  | $\checkmark$ | $\checkmark$ | $\checkmark$ | $\checkmark$ | $\checkmark$ | $\checkmark$ | $\checkmark$ | ✓             |
| 102                                  | $\checkmark$ | $\checkmark$ | $\checkmark$ | $\checkmark$ | $\checkmark$ | $\checkmark$ | $\checkmark$ | ✓             |
| 104                                  | $\checkmark$ | $\checkmark$ | $\checkmark$ | $\checkmark$ | $\checkmark$ | $\checkmark$ | $\checkmark$ | ✓             |
| 106                                  | $\checkmark$ | $\checkmark$ | $\checkmark$ | $\checkmark$ | $\checkmark$ | $\checkmark$ | $\checkmark$ | ✓             |
| 107                                  | $\checkmark$ | $\checkmark$ | $\checkmark$ | $\checkmark$ | $\checkmark$ | $\checkmark$ | $\checkmark$ | $\checkmark$  |
| 108                                  | $\checkmark$ | $\checkmark$ | $\checkmark$ | $\checkmark$ | $\checkmark$ | $\checkmark$ | $\checkmark$ | $\checkmark$  |
| 109                                  | $\checkmark$ | $\checkmark$ | $\checkmark$ | $\checkmark$ | $\checkmark$ | $\checkmark$ | $\checkmark$ | $\checkmark$  |
| * Equipment type as per rating label |              |              |              |              |              |              |              |               |

|                                      | Integral IN  |              | Vario        | ocool        |              |              | Proline,            |               |
|--------------------------------------|--------------|--------------|--------------|--------------|--------------|--------------|---------------------|---------------|
| ID                                   | INXT *       | INT *        | VC NRTL      | VC           | PRO          | ECO          | Proline<br>Kryomats | Integral XT * |
| 110                                  | ✓            | ✓            | ✓            | ✓            | ~            | ✓            | ✓                   | ✓             |
| 111                                  | $\checkmark$ | ✓            | ✓            | ✓            | ✓            | ✓            | ✓                   | $\checkmark$  |
| 112                                  | $\checkmark$ | $\checkmark$ | $\checkmark$ | $\checkmark$ | $\checkmark$ | $\checkmark$ | $\checkmark$        | ✓             |
| 113                                  | ✓            | ✓            | ✓            | -            | -            | -            | -                   | -             |
| 114                                  | ✓            | $\checkmark$ | ✓            | $\checkmark$ | ✓            | ✓            | $\checkmark$        | ✓             |
| 115                                  | ✓            | ✓            | ✓            | ✓            | ✓            | ✓            | $\checkmark$        | ✓             |
| 116                                  | ✓            | $\checkmark$ | ✓            | $\checkmark$ | ✓            | ✓            | $\checkmark$        | ✓             |
| 117                                  | $\checkmark$ | ✓            | ✓            | ✓            | ✓            | $\checkmark$ | ✓                   | $\checkmark$  |
| 118                                  | -            | ✓            | -            | -            | ✓            | ✓            | -                   | -             |
| 119                                  | -            | -            | -            | -            | ✓            | -            | ✓                   | -             |
| 120                                  |              |              | -            | -            | -            | -            | -                   | -             |
| 121                                  | -            | -            | -            | -            | -            | ✓            | -                   | -             |
| 122                                  | -            | -            | -            | -            | -            | -            | -                   | -             |
| 124                                  | $\checkmark$ | -            | -            | -            | -            | -            | -                   | $\checkmark$  |
| 125                                  | $\checkmark$ | -            | -            | -            | -            | -            | -                   | $\checkmark$  |
| 126                                  | $\checkmark$ | $\checkmark$ | $\checkmark$ | -            | -            | -            | -                   | -             |
| 127                                  | $\checkmark$ | $\checkmark$ | $\checkmark$ | -            | -            | -            | -                   | -             |
| 128                                  | $\checkmark$ | $\checkmark$ | $\checkmark$ | $\checkmark$ | $\checkmark$ | $\checkmark$ | -                   | -             |
| 129                                  | $\checkmark$ | $\checkmark$ | $\checkmark$ | -            | -            | -            | -                   | -             |
| 130                                  | $\checkmark$ | $\checkmark$ | $\checkmark$ | $\checkmark$ | $\checkmark$ | $\checkmark$ | $\checkmark$        | $\checkmark$  |
| 131                                  | $\checkmark$ | $\checkmark$ | $\checkmark$ | $\checkmark$ | $\checkmark$ | $\checkmark$ | $\checkmark$        | $\checkmark$  |
| * Equipment type as per rating label |              |              |              |              |              |              |                     |               |

#### 7.2.5 Error messages

The following is a description of the error messages of the interface modules. The string  $ERR_X$  or  $ERR_XX$  is output after an incorrect command.

| Error | Description                                    |
|-------|------------------------------------------------|
| ERR_2 | Incorrect entry (for example, buffer overflow) |
| ERR_3 | Wrong command                                  |
| ERR_5 | Syntax error in value                          |
| ERR_6 | Impermissible value                            |
| ERR_8 | Module or value not available                  |

| Error  | Description                                                                                  |
|--------|----------------------------------------------------------------------------------------------|
| ERR_30 | Programmer, all segments occupied                                                            |
| ERR_31 | Not possible to specify set point (analog set point value input is $ON$ )                    |
| ERR_32 | TiH≤TiL                                                                                      |
| ERR_33 | External sensor missing                                                                      |
| ERR_34 | Analog value not present                                                                     |
| ERR_35 | Automatically configured                                                                     |
| ERR_36 | Not possible to specify set point, programmer is running or has been paused                  |
| ERR_37 | Not possible to start programmer (analog set point value input is $\ensuremath{ON}\xspace$ ) |

#### 7.3 Control and automation software

Terminal

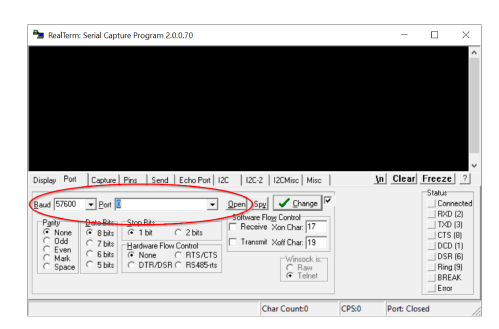

Fig. 11: Example in RealTerm: selecting the baud rate and COM port

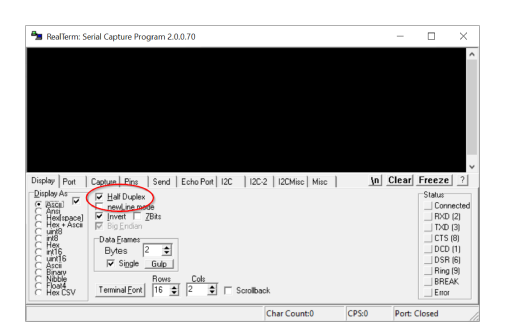

Fig. 12: Setting the transmission type

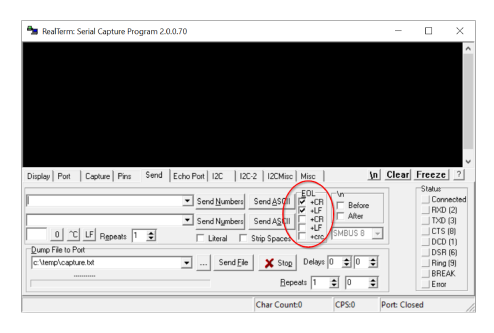

Fig. 13: Setting command lines to end automatically with CR/LF

#### LabVIEW

A terminal program can be used to communicate with the constant temperature equipment. For example, the freeware *RealTerm*, which can be downloaded from the following address: <u>https://realterm.sourceforge.io/</u>

The following settings are required to establish a connection to the constant temperature equipment:

- Start the terminal program on the connected system.
- 2. Open the *Port* tab:

1.

З.

- Select the preset baud rate in the *Baud* field.
- Select the relevant COM port in the *Port* field.
- Press Open to confirm your selection.
- Activate the option Half Duplex in the Display tab.

- Open the Send tab and activate the options +CR and/or +LF in the EOL area.
- 5. Send a test command such as the read command "TYPE" to the constant temperature equipment.
  - ▶ If the device type designation, for example "ECO", is received in response, the connection has been set up correctly.

The program development tool LabVIEW<sup>®</sup> from National Instruments <u>https://www.ni.com/de-de/shop/labview.html</u> can be used to create convenient, personalized control software or automation software for operating constant temperature equipment. In order to cater for the programming needs of the interface used here, drivers designed specially for LABVIEW<sup>®</sup> can be downloaded free of charge from the download area of its LAUDA website: <u>https://www.lauda.de/de/services/download-center/filter/Software</u>

### 8 Maintenance

The interface module is maintenance-free.

Any dust and dirt deposits should be cleaned from the connections on the interface module on a regular basis, especially if the interfaces are not being used.

| <u>^</u> | 7         | WARNING!<br>Live parts in contact with cleaning agent                                                                                                    |  |  |  |  |  |  |
|----------|-----------|----------------------------------------------------------------------------------------------------|--|--|--|--|--|--|
|          |           | Electric shock, material damage                                                                                                    |  |  |  |  |  |  |
|          |           | <ul> <li>Disconnect the device from the mains supply before starting any cleaning work.</li> <li>Water and other fluids should not be allowed to enter the device.</li> </ul> |  |  |  |  |  |  |
|          |           |                                                                                                    |  |  |  |  |  |  |
| I        |           | NOTICE!<br>Repairs performed by unauthorized persons                                                                                                    |  |  |  |  |  |  |
|          |           | Material damage                                                                                                    |  |  |  |  |  |  |
|          |           | <ul> <li>Only specialized personnel are permitted to carry out repairs.</li> </ul>                                                                                            |  |  |  |  |  |  |
| 1.       | Use       | e a damp cloth or brush to remove any dust and dirt deposits.                                                                                                    |  |  |  |  |  |  |
| 2.       | Wł<br>pre | ien using compressed air: Always set a low working pressure to event mechanical damage to the connections.                                                                    |  |  |  |  |  |  |

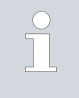

If you have any questions about technical modifications, please contact LAUDA Service, see & Chapter 1.6 "Contact LAUDA" on page 6.

### 9 Faults

If a fault occurs, the interface distinguishes between different message types, e.g. alarms, errors and warnings. The procedure for rectifying a fault depends on the device. Follow the corresponding instructions in the operating manual accompanying the constant temperature equipment.

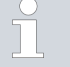

If you are unable to rectify a fault, please contact LAUDA Service, see S Chapter 1.6 "Contact LAUDA" on page 6.

#### 9.1 Alarm

The RS 232/485 interface recognizes the following alarms:

#### Table 27: RS 232/485 alarms

| Code | Meaning                                                                                                    |
|------|----------------------------------------------------------------------------------------------------|
| 11   | Triggers if the command OUT_PV_05 is not received for several seconds when regulating to the "external serial" control variable. |

#### 9.2 Error

The RS 232/485 interface recognizes the following error messages:

| Code *              | Meaning                                                         |
|---------------------|-----------------------------------------------------------------|
| 501 - 504, 507, 508 | Interface module hardware faulty. Contact the LAUDA department. |
| 505                 | Internal 24 V voltage of the interface module is too low.       |
| 506                 | Internal 24 V voltage of the interface module is too high.      |

#### 9.3 Warning

The RS 232/485 interface recognizes the following warnings:

| Code      | Meaning                                                                                                    |
|-----------|----------------------------------------------------------------------------------------------------|
| 501       | Internal communication overloaded.                                                                                                    |
| 502       | Unexpected reset. If the error occurs multiple times, contact LAUDA Service.                                                                                                    |
| 503       | An interruption in communication is detected by OUT_SP_08_X while communication moni-<br>toring is switched on. In this case, no communication has occurred for X seconds, which is why<br>the temperature safety set point specified by OUT_SP_07 was activated. |
| 508       | Bus system faulty. If the error occurs multiple times, contact LAUDA Service.                                                                                                    |
| 509       | Unknown module connected.                                                                                                    |
| 510 - 532 | Software for specified component outdated. Contact the LAUDA department.                                                                                                    |

### 10 Decommissioning

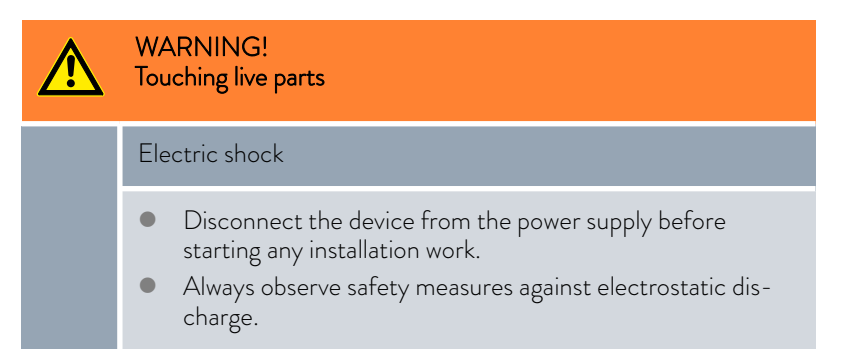

Decommission the interface module by removing it from the constant temperature equipment:

- 1. Observe the information in  $\$  Chapter 5.1 "Installing the interface module" on page 11. Proceed in reverse order to remove.
- 2. Always attach the LiBus connecting cable to the inside of the module slot cover.
- **3.** Fit the cover to the vacant module slot to protect the constant temperature equipment against the ingress of dirt.
- 4. Protect the interface module against static charging before placing it in storage. The storage location must meet the ambient conditions specified in the technical data.

### 11 Disposal

#### Packaging

Old device

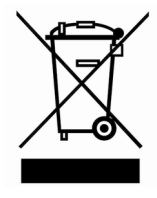

The packaging normally consists of environmentally friendly materials that can be easily recycled when properly disposed of.

- 1. Dispose of packaging materials in accordance with the applicable disposal guidelines in your region.
- 2. Comply with the requirements of Directive 94/62/EC (packaging and packaging waste) if disposing of the product in a member state of the EU.

The device must be properly decommissioned and disposed of at the end of its life cycle.

- 1. Dispose of the device in accordance with the applicable disposal guidelines in your region.
- Comply with Directive 2012/19/EU (WEEE Waste of Electrical and Electronic Equipment) if disposing of the product takes place in a member state of the EU.

## 12 Accessories

The following LAUDA accessories are available for assembling the required connection cables:

| Article                                                                                                    | Catalog number |
|----------------------------------------------------------------------------------------------------|----------------|
| LiBus module box; Extension of constant temperature equipment by up to two interface modules with large cover | LCZ 9727       |
| Pin header, 9-pin D-SUB, soldered                                                                             | EQM 042        |
| Connector shell F. 9-pin D-SUB                                                                                | EQG 020        |
| RS 232 cable, shielded, 2 m in length                                                                         | EKS 037        |
| RS 232 cable, shielded, 5 m in length                                                                         | EKS 057        |

## 13 Technical data

| Feature                                               | Unit   | Value / version                                                                            |  |  |  |  |  |
|-------------------------------------------------------|--------|--------------------------------------------------------------------------------------------|--|--|--|--|--|
| Interface module                                      |        |                                                                                            |  |  |  |  |  |
| Catalog number                                        | [-]    | LRZ 913                                                                                    |  |  |  |  |  |
| Size of module slot, W ${\sf x}$ H                    | [mm]   | 51 x 27                                                                                    |  |  |  |  |  |
| External dimensions (excluding connectors), W x H x D | [mm]   | 56 x 37 x 82                                                                               |  |  |  |  |  |
| Weight                                                | [kg]   | 0.1                                                                                        |  |  |  |  |  |
| Operating voltage                                     | [V DC] | 24                                                                                         |  |  |  |  |  |
| Maximum current consumption                           | [A]    | 0.1                                                                                        |  |  |  |  |  |
| Connection type                                       | [-]    | D-SUB socket, 9-pin                                                                        |  |  |  |  |  |
| Ambient conditions                                    |        |                                                                                            |  |  |  |  |  |
| Air humidity                                          | [%]    | Maximum relative air humidity 80 % at 31 °C and up to 40 °C,<br>50 % with linear decrease. |  |  |  |  |  |
| Ambient temperature range                             | [°C]   | 5 - 40                                                                                     |  |  |  |  |  |
| Temperature range for storage                         | [°C]   | [°C] 5 – 50                                                                                |  |  |  |  |  |

## 14 Index

| 4         |   |
|-----------|---|
| Alarm     | 4 |
| C         |   |
| Cleaning  | 3 |
| Contact   | 6 |
| Copyright | 6 |
|           |   |

### D

| Disposal   |   |
|------------|---|
| Old device | 6 |
| Packaging  | 6 |

### Е

| L              |  |
|----------------|--|
| Error          |  |
| Error messages |  |
| F              |  |

| Fault |  |
|-------|--|
|-------|--|

## I

| Improper use        |
|---------------------|
| Intended use        |
| Interface functions |
| Availability        |
| Read commands       |
| Write commands      |
| Interface module    |
| Decommissioning     |
| Installation        |
| Maintenance         |
| Module box          |
| Unpacking           |
| L                   |
| LabVIEW             |
| Μ                   |
| Module box          |
| Module slot         |

### Ρ

| D         |               | ()         |     |   |     |   |       |   |   |   |   |   |   |   | 0 |
|-----------|---------------|------------|-----|---|-----|---|-------|---|---|---|---|---|---|---|---|
| Personner | qualification | (overview) | • • | • | • • | • | <br>• | • | · | • | • | • | • | • | 0 |

### R

| RS 232/485           |
|----------------------|
| Error                |
| Fault                |
| Warning              |
| RS 232/485           |
| Terminal program     |
| RS 232/485 interface |
| Contact assignment   |
| Menu structure       |
| RS 232/485 module    |
| Accessories          |
| Compatibility        |
| RS 232/485 module    |
| Purpose              |
| Structure            |

### S

. 34

| Safety information |
|--------------------|
| General            |
| Interface module   |
| Service            |
| Software           |
| LabVIEW            |
| Terminal program   |
| Software update    |
| Syntax             |
|                    |

### Т

| Technical changes | . 6 |
|-------------------|-----|
| Terminal program  | 32  |
|                   |     |

## U

| Update   | 16  |
|----------|-----|
| W        |     |
| Warning  | 34  |
| Warranty | . 6 |

Manufacturer: LAUDA DR. R. WOBSER GMBH & CO. KG • Laudaplatz 1 • 97922 Lauda-Königshofen Telephone: +49 (0)9343 503-0 • Fax: +49 (0)9343 503-222 E-mail: info@lauda.de • Internet: https://www.lauda.de